- 1. Go to Quantum NanoFab homepage: <u>https://fab.qnc.uwaterloo.ca/</u>
- 2. Click on "Forgot your password"
- 3. On the next screen that appears, enter your user name and click on "Start password reset"
- 4. Check your email (& Junk folder if necessary) for an email from: "QNC NanoFAB" <u>iqc-agnt@uwaterloo.ca</u>
- Click the link in this email and follow the instructions to activate your account. Note that you must activate your account within 168 hours.

| Password reset request Dinbox x                                                                                                    |               |
|----------------------------------------------------------------------------------------------------|---------------|
| Comparing and the second second seco |               |
| Someone requested that the password to your account at 'Quantum NanoFab' be reset.                                                                                                    |               |
| If this was not you, you may safely ignore this mail. If you wish to proceed and reset your password, please visit this address:                                                                                                    |               |
| https://fab.qnc.uwaterloo.ca/passwordreset/4c728c0098c8dd97dcf3743e89                                                                                                    | <u>1b464e</u> |
| This password reset request will expire in<br>168<br>hours on<br>Feb 25, 2015 10:09 AM.                                                                                                    |               |

 Once your account is activated, for future logins, do not use the "CAS Log in" dialog box. Use instead your user name (⇔ Login Name) and your password in the "Log in" dialog box.

| W  | VATERLOO                                                                                                    |                                                                                                    | Campus Search:                                                                                                    |
|----|----------------------------------------------------------------------------------------------------|----------------------------------------------------------------------------------------------------|----------------------------------------------------------------------------------------------------|
| G  | <b>Quantum</b><br>VanoFab                                                                                                    |                                                                                                    | Site Map Accessibility Contact<br>Search Site Q Search<br>Only in current section                                                                                                    |
|    | Home Contacts                                                                                                    | Policies Governance                                                                                                    | Waterloo Log in                                                                                                    |
|    | CAS Log in                                                                                                    | Welcome to the University of Water                                                                                                    | loo's Quantum NanoFab Facility                                                                                                    |
|    | CAS Log                                                                                                    | The <i>Quantum NanoFab</i> is a jointly shared IQC & <u>WIN</u> na<br>Lazaridiy Quantum-Nano Centre.                                                                                                    | nofabrication facility located in the University of Waterloo's Mike and Ophelia                                                                                                    |
|    | Log in<br>Login Name                                                                                                    | This see provides information on the facility's capabiliti<br>protected portal includes detailed equipment operating<br><i>Quantum NanoFab</i> Lab Members.                                                                                               | es as well as its access, safety and operational policies. The password-<br>procedures as well as process documentation available to registered                                                                                                    |
| N  | Password                                                                                                    | PLEASE NOTE: Website be                                                                                                    | ring updated. We regret any inconsistencies                                                                                                    |
|    | Forgot your<br>password?                                                                                                    | Useful Links  Process equipment & capabilities How to become a Lab Member                                                                                                    |                                                                                                    |
| Y. |                                                                                                    |                                                                                                    | Campus, Search                                                                                                    |
| V  | VIVERSITY OF                                                                                                    |                                                                                                    | <b>Campus Search:</b><br>Site Map Accessibility Contact Site Setu                                                                                                    |
|    | VATERLOO<br>Quantum<br>VanoFab                                                                                                    |                                                                                                    | Campus Search:<br>Site Map Accessibility Contact Site Setu<br>Search Site Seture Q Sear<br>only in current secti                                                                                                    |
|    | VATERLOO<br>Duantum<br>VatoFab                                                                                                    | Contacts Process Policies Governance                                                                                                    | Campus Search:<br>Site Map Accessibility Contact Site Setu<br>Search Site Q Sear<br>only in current secti<br>Members News Groups Data<br>Q Vito Logiudice My Folder Waterloo Log our                                                                                                    |
|    | VATERLOO<br>Duantum<br>VATERLOO<br>Duantum<br>VanOFab<br>Home Equipment<br>You are here: home<br>Lost Password                                                                                                    | Contacts Process Policies Governance                                                                                                    | Campus Search:<br>Site Map Accessibility Contact Site Setu<br>Search Site Q Sear<br>only in current secti<br>Members News Groups Data<br>Q Vito Logiudice My Folder Waterloo Log ou                                                                                                    |
|    | NY CERSITY OF<br>VATERLOO<br>Duantum<br>Values and the second<br>Home Equipment<br>You are here: Home<br>Lost Password<br>For security reasons, we site<br>send you an email it for additional<br>for security reasons, we site                                                                                                    | Contacts Process Policies Governance<br>ore your password encrypted, and cannot mail it to you. If<br>ddress you gave when you registered to start the process o                                                                                          | Campus Search:<br>Site Map Accessibility Contact Site Setu<br>Search Site<br>Only in current secti<br>Members News Groups Data<br>Vito Logiudice My Folder Waterloo Log ou<br>you would like to reset your password, fill out the form below and we will<br>of resetting your password.         |
|    | VATERLOO<br>CONTRACTOR<br>CONTRACTOR<br>CONTRACT | Contacts Process Policies Governance<br>ore your password encrypted, and cannot mail it to you. If<br>ddress you gave when you registered to start the process of<br>\$5tart password reset<br>i (for example, if you forgot your user name or your email | Campus Search:<br>Site Map Accessibility Contact Site Setu<br>Search Site Q Sear<br>only in current secti<br>Members News Groups Data<br>Vito Logiudice My Folder Waterloo Log our<br>you would like to reset your password, fill out the form below and we will<br>of resetting your password. |